## Instructions for Scheduling Your Flu Shot

## **IMPORTANT!** Before arriving for your flu shot, do the following:

- 1. Go to https://louisvilleportal.pointnclick.com
- 2. Click the "Student, Staff and Faculty" button at the top of the page.
- 3. Microsoft login screen will open. Sign in using your ULINK ID@louisville.edu and associated password
- 4. "Stay Signed In" screen will appear and click No.
- 5. Confirm your identity by entering your date of birth and click proceed.
- 6. You should now be on the main page of the Campus Health Patient Portal.
- 7. Select Schedule an appointment:

| Show Badge (Clearance Status: Cleared)           |
|--------------------------------------------------|
| University of Louisville<br>Campus Health Center |
| Enter My COVID-19 Vaccination Information        |
| View, Check-in or Book an Appointment            |
| View or Send a Secure Message                    |
| View My Lab Results                              |
| Complete a Survey                                |
| Edit My Profile                                  |
| Schedule an appointment                          |

- 8. Select the Influenza Vaccine Mass Immunization Clinic and click Continue
- 9. Enter a Callback number
- 10. Provide Race/Ethnicity information and click Continue
- 11. Sign the Consent form
  - a. Note: you only need to answer questions regarding the particular vaccine you are getting
  - b. Scroll to the bottom of the screen to complete your signature
- 12. Select a location and date and click Search for appointments
- 13. Select Appointment date and time then click Continue
- 14. Review your appointment date and time and click **Confirm** to make your appointment.
- 15. The **All Done!** page will display a QR code with your confirmation
  - a. If you are on a mobile device, take a screenshot of your QR code
    - b. If you are on a PC, print out your QR code and bring it with you to your appointment
- 16. It is not necessary to complete the health history
- 17. Look for an email confirmation of your appointment